| SUDESC FAFT                            | PROCEDIMENTO OPERACIONAL | PO-CHCOPA-05        |        |         |
|----------------------------------------|--------------------------|---------------------|--------|---------|
|                                        |                          | Controle Documentos |        |         |
| Título: Aviso de Pagamento (Av. Pgto.) |                          | Primeira            | Última | Revisão |
| Responsável: Coordenador de Compras    |                          | 25/07/23            |        | 00      |

# DESCRIÇÃO

Descreve as etapas do processo de pagamentos onde não é aplicável a Lei 8.666/93

| CONTROLE DE REVISÕES |           |
|----------------------|-----------|
| Data                 | Descrição |
|                      |           |

| DOCUMENTOS/FERRAMENTAS/RECURSOS         |                                      |
|-----------------------------------------|--------------------------------------|
| 1. SGPE                                 | 2. E-mail - PO-CHCOPA-01             |
| 3. IN nº 005/2019                       | 4. Anexo III da IN nº 005/2019       |
| 5. ICP-Brasil                           | 6. Planilha de Controle de Processos |
| 7. CEIS                                 | 8. CADPEN-SC                         |
| 9. SIGEOF                               | 10. Vídeos 1, 2 e 3                  |
| 11. Decreto do Governo de Santa         | 12. Vídeo 4                          |
| Catarina nº 1.323/2012                  |                                      |
| 13. Planilha de processos Av. Pag. (Não | 14. Modelo Lauda Av. de Pagamento    |
| Aplicáveis) 2022 - FAED.xls             | XXX.2022 - SGPE XXXX.2022.docx       |
| 15. Não aplicáveis - Parecer PROJUR     | 16. DOE/SC                           |
| 1063.2012 – Anexo.pdf                   |                                      |
| 17. Vídeo 11                            |                                      |

| DEFINIÇÕES |                                                               |  |
|------------|---------------------------------------------------------------|--|
| TERMO      | SIGNIFICADO                                                   |  |
| CADPEN-SC  | Cadastro de Penalidades de Santa Catarina                     |  |
| CAPES      | Coordenação de Aperfeiçoamento de Pessoal de Nível Superior   |  |
| CEIS       | Cadastro de Empresas Inidôneas e Suspensas                    |  |
| CEP        | Código de Endereçamento Postal                                |  |
| CFIC/FAED  | Coordenação de Finanças e Contas da FAED                      |  |
| СНСОРА     | Setor de Compras da FAED                                      |  |
| CNDs       | Certidão Negativa de Débitos                                  |  |
| CNPJ       | Cadastro Nacional de Pessoa Jurídica                          |  |
| CNPq       | Conselho Nacional de Desenvolvimento Científico e Tecnológico |  |
| CPF        | Cadastro de Pessoas Físicas                                   |  |
| CPROR      | Coordenadoria de Programação Orçamentária                     |  |
| DL         | Dispensa de Licitação                                         |  |
| DOE/SC     | Diário Oficial do Estado de Santa Catarina                    |  |
| FAED       | Centro de Ciências Humanas e da Educação                      |  |
| FGTS       | Fundo de Garantia do Tempo de Serviço                         |  |
| FINEP      | Financiadora de Estudos e Projetos                            |  |
| ICP-BRASIL | Infraestrutura de Chaves Públicas Brasileira                  |  |

| IL       | Inexigibilidade de Licitação                             |
|----------|----------------------------------------------------------|
| IN       | Instrução Normativa                                      |
| MEI      | Microempreendedor Individual                             |
| OP       | Orçamento Participativo                                  |
| PAEX     | Programa de Apoio à Extensão Universitária               |
| PASEP    | Programa de Formação do Patrimônio do Servidor Público   |
| PIS      | Programa de Integração Social                            |
| PO       | Procedimento Operacional                                 |
| PPG      | Programa de Pós-graduação                                |
| PRAPEG   | Programa de Apoio ao Ensino de Graduação                 |
| PROCCULT | Edital Campus de Cultura                                 |
| PROJUR   | Procuradoria Jurídica                                    |
| SECORE   | Setor de Controladoria de Convênios de Recursos Externos |
| SGPE     | Sistema Geral de Processos Eletrônicos                   |
| SIGEOF   | Sistema de Gerenciamento Orçamentário e Financeiro       |
| UDESC    | Universidade do Estado de Santa Catarina                 |

## ATIVIDADES

# Fluxograma:

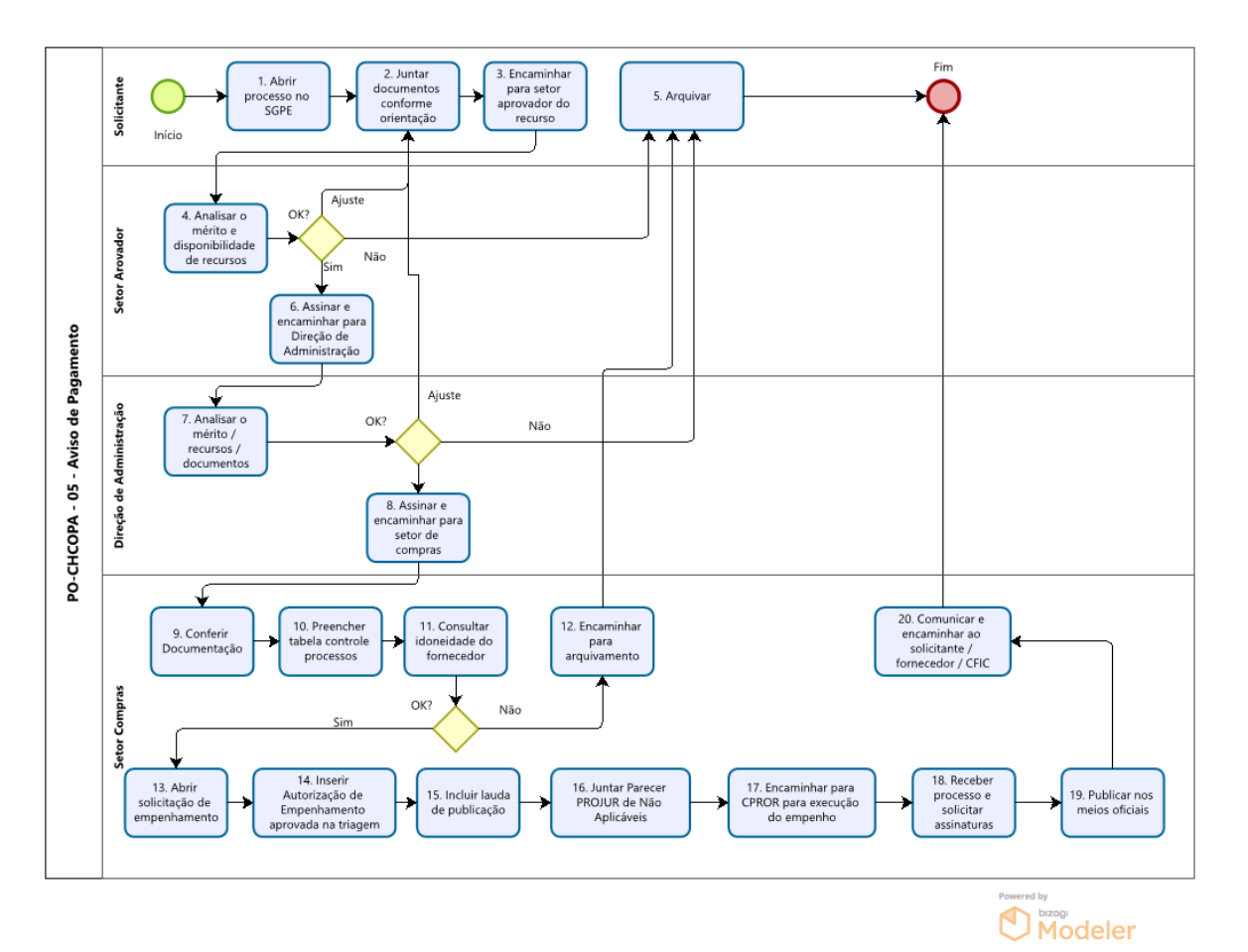

#### 1. Abrir processo SGPE:

O solicitante deve acessar o SGPE (<u>link</u>) e abrir um Processo Digital (Menu>Cadastro de Processo Digital), com assunto 1267 – Aquisições e contratações, Classe – verificar na lupa a que melhor se adeque a solicitação;

Informar o Setor de abertura e de origem para aquele em que o solicitante está lotado e que diz respeito a aquisição/contratação;

Setor de competência é o Setor de Compras da FAED (UDESC/FAED/CHCOPA);

Interessado pode ser o fornecedor, o solicitante ou a UDESC;

No Detalhamento do assunto deve ser informado que se trata de Aviso de Pagamento, com uma descrição resumida do item/serviço, o nome do fornecedor e Centro de Ensino (FAED); Município – Procurar na Lupa (Ex.: 8105 – Florianópolis).

Conferir dados e concluir cadastro.

#### 2. Juntar documentos conforme orientação do e-mail (PO-CHCOPA-01):

Clicar no botão Peças e inserir ao processo:

2.1- Ofício contendo a descrição detalhada do objeto do pagamento (serviço ou produto), dados do fornecedor (Razão Social, CNPJ/CPF, PIS/PASEP quando Pessoa Física ou Microempreendedor Individual (MEI), endereço completo (logradouro, número, complemento, bairro, cidade, estado, país, CEP), conta corrente (nome do banco, agência e conta corrente), telefone, e-mail e pessoa para contato), valor da contratação (unitário e total), fonte de recurso para a contratação, justificativa fundamentada do interesse público para a contratação e do ato originador do pagamento (previsão contratual, obrigação legal, etc.). Assinar o documento digitalmente no SGPE.

2.2- Para o caso de Pessoa Jurídica devem ser apresentadas as Certidões válidas de Débitos (negativa ou positiva com efeito de negativa):

a) do FGTS;

b) da Fazenda Federal;

c) da Fazenda Estadual ou Distrital (da sede da empresa/pessoa);

d) da Fazenda Municipal (da sede da empresa/pessoa);

e) perante a Justiça do Trabalho.

\*Nos casos de valores totais de até R\$ 8.800,00 (oito mil e oitocentos reais) poderão ser dispensadas as certidões de regularidade fiscal Estadual, Municipal ou Distrital.

2.3 - Para pagamentos oriundos de projetos de ensino, pesquisa e extensão da UDESC é necessária a apresentação da declaração com assinatura eletrônica SGPE do diretor da área afim, conforme modelo do Anexo III da IN nº 005/2019 (<u>link</u>), indicando que a aquisição ou contratação está prevista no projeto.

2.4 - A contratação de serviços com recursos concedidos pela CAPES, FINEP, CNPq e outras instituições de fomento à pesquisa, credenciadas pelo CNPq, além de ser obrigatória a apresentação da cópia do projeto, quando couber, com a devida aprovação do órgão competente e declaração ou documento comprobatório, com assinatura digital SGPE pelo Coordenador do Convênio de que o serviço especificado está previsto no projeto, devendo observar a divulgação do nome da instituição de fomento que disponibilizou recursos.

### 3. Encaminhar para setor aprovador do recurso:

Após a inclusão de toda a documentação pertinente, o solicitante encaminha o processo SGPE ao Setor aprovador do recurso.

Ex.: Orçamento Participativo (OP) – Chefe do Departamento ou Diretor de Administração PAEX – Direção de Extensão

PROCCULT – Direção de Extensão

PRAPEG – Direção de Ensino de Graduação

Convênios CAPES – Coordenador do PPG

Recurso do Centro não previstos no OP - Diretor de Administração

#### 4. Analisar o mérito e disponibilidade de recurso:

O Responsável pelo recurso analisa o mérito da contratação, se está de acordo com previsão em projeto/programa, quando necessário, se há a disponibilidade do recurso para o respectivo projeto/programa.

Caso haja necessidade de ajuste na solicitação, documentação ou na disponibilidade orçamentária, devolve-se ao solicitante, informando qual a necessidade de ajuste (troca de rubrica, buscar outra fonte de recurso, corrigir a justificativa, inserir documentos faltantes, etc.).

Caso não haja aprovação ao mérito, devolve-se à origem para arquivamento.

#### 5. Arquivar:

Solicitante recebe o processo, tomando ciência da motivação da impossibilidade de tramitação e arquiva-se o processo (Ações>Arquivar>Despacho explicativo>Confirmar> Assinar dados>Arquivar).

#### 6. Assinar e encaminhar para direção de administração:

O Responsável assina o ofício de solicitação e/ou o Anexo III da IN nº 005/2019 (quando este for documento obrigatório), encaminhando à Direção de Administração para aprovação.

#### 7. Analisar o mérito/recursos/documentos:

O Diretor de Administração faz a análise do mérito, da justificativa de interesse público, avalia a utilização do recurso do Centro ou se está devidamente autorizado pelo responsável pelo recurso, se a documentação está completa.

Caso haja necessidade de ajuste na solicitação, documentação ou na disponibilidade orçamentária, devolve-se ao solicitante, informando qual a necessidade de ajuste (troca de rubrica, buscar outra fonte de recurso, corrigir a justificativa, inserir documentos faltantes, etc.).

Caso não haja aprovação ao mérito, devolve-se à origem para arquivamento.

#### 8. Assinar e encaminhar para setor de compras:

Estando de acordo com o mérito, o Diretor de Administração assina a solicitação com ICP-Brasil e encaminha pelo SGPE ao Setor de Compras da FAED.

#### 9. Conferir documentação:

O Setor de Compras recebe o processo no SGPE e realiza a conferência da documentação constante no processo conforme o item 2 e legislação vigente, as devidas assinaturas, etc. Havendo necessidade de retificação, ajustes ou instrução processual, devolve à origem informando qual a documentação/informação faltante.

#### 10.Preencher tabela de controle de processos:

Após conferida a documentação, realiza-se o preenchimento da planilha de Controle de Processos na pasta do servidor G:>CONTAS-COMPRAS>COMPRAS>ILs, DLs e Não Aplicáveis 20XX>Controle de processos 20XX – ILs, DLs e Não Aplicáveis.

#### 11.Consultar idoneidade do fornecedor:

Consultar o fornecedor no Cadastro de Empresas Inidôneas e Suspensas – CEIS da Controladoria-Geral da União (Link) – Imprimir página do relatório e inserir no Processo SGPE

Consultar o fornecedor no CADPEN-SC (link) - Imprimir página do relatório e inserir no Processo SGPE

#### 12.Encaminhar para arquivamento:

Havendo anotação de suspensão no estado de Santa Catarina ou declaração de inidoneidade para licitar, deve-se incluir o relatório informativo no SGPE e devolver à origem para arquivamento.

#### 13.Abrir solicitação de empenhamento:

Servidor do Setor de Compras irá abrir o sistema SIGEOF - Sistema de Gerenciamento Orçamentário e Financeiro (<u>link</u>)> Módulo Pré-empenho do ano corrente>Entrar no sistema com Usuário (matrícula com sete dígitos) e senha do IdUDESC.

Caso não haja cadastro do fornecedor no sistema, realizar o cadastro conforme o <u>vídeo 1</u> Verificar e/ou cadastrar certidões válidas do fornecedor, emitindo relatório de CNDs conforme o <u>vídeo 2</u>

Cadastrar solicitação de empenhamento conforme vídeo 3.

O detalhamento do empenho deve ser consultado no <u>Decreto do Governo de Santa</u> <u>Catarina nº 1.323/2012</u>.

Comunicar Diretor de Administração para aprovar a solicitação no SIGEOF

Após aprovação do Diretor de Administração, a CPROR/SECORE realiza em tela a Aprovação na Triagem da solicitação

#### 14.Inserir autorização de empenhamento aprovada na triagem

Copiar a Autorização de empenhamento aprovada na triagem para inserção no processo SGPE conforme o vídeo 4

#### 15. Incluir lauda de publicação

Preencher a planilha localizada na pasta G:>CONTAS-COMPRAS>COMPRAS>ILs, DLs e Não aplicáveis 2022> Planilha de processos Av.Pag. (Não Aplicáveis) 2022 - FAED.xls com os dados referentes ao processo.

Preencher a Lauda de Publicação da Aviso de Pagamento conforme o modelo na pasta G:>CONTAS-COMPRAS>COMPRAS>ILs, DLs e Não aplicáveis 2022> Modelo Lauda Av de Pagamento XXX.2022 - SGPE XXXX.2022.docx, inserindo o documento no processo SGPE.

#### 16. Juntar parecer PROJUR de "não aplicáveis"

Incluir como peça no processo o Parecer PROJUR de Despesas Não Aplicáveis a Lei 8.666/93 disponível na pasta G:>CONTAS-COMPRAS>COMPRAS>ILs, DLs e Não aplicáveis 2022> Não aplicáveis - Parecer PROJUR 1063.2012 – Anexo.pdf.

#### 17. Encaminhar para CPROR para execução do empenho

Após a inclusão da Lauda de Publicação no SGPE, encaminhar processo à CPROR – Coordenadoria de Programação Orçamentária em caso de recursos próprios da UDESC para execução do empenho.

#### 18. Receber processo e solicitar assinaturas

Após execução de empenho a CPROR inclui a Nota de Empenho, devolvendo o processo SGPE ao Setor de Compras que solicita a assinatura do Diretor Geral na Lauda de Publicação e assinaturas do Diretor Geral e de Administração na Nota de Empenho. Todas as assinaturas ICP-Brasil.

#### **19. Publicar nos meios oficiais**

Após assinadas a Lauda de Publicação e Nota de Empenho, realizar a publicação no Diário Oficial do Estado de Santa Catarina - DOE/SC (<u>link</u>) conforme <u>vídeo 11</u>. Inserir a página da publicação emitida pelo site no processo SGPE.

#### 20. Comunicar e encaminhar ao solicitante / fornecedor / CFIC/FAED

Materializar a Nota de Empenho assinada.

Enviar e-mail ao solicitante, com cópia ao fornecedor e à Coordenação de Finanças e Contas da FAED – CFIC/FAED informando da finalização do processo de contratação, anexando a Nota de empenho materializada e informando que a CFIC/FAED irá encaminhar as orientações para pagamento.

Encaminhar o processo SGPE ao solicitante para que possa acompanhar a prestação do serviço/recebimento dos itens e para que inclua a documentação referente ao pagamento em momento oportuno.

ELABORADO POR: Ronan Nocetti Tormena – Coordenador de Compras, Licitações e Contratos

APROVADO POR: Guilherme de Medeiros – Diretor de Administração Celso João Carminati – Diretor Geral